# MINIMED<sup>™</sup> MOBILE LIETOTNE

# LIETOTĀJA ROKASGRĀMAT

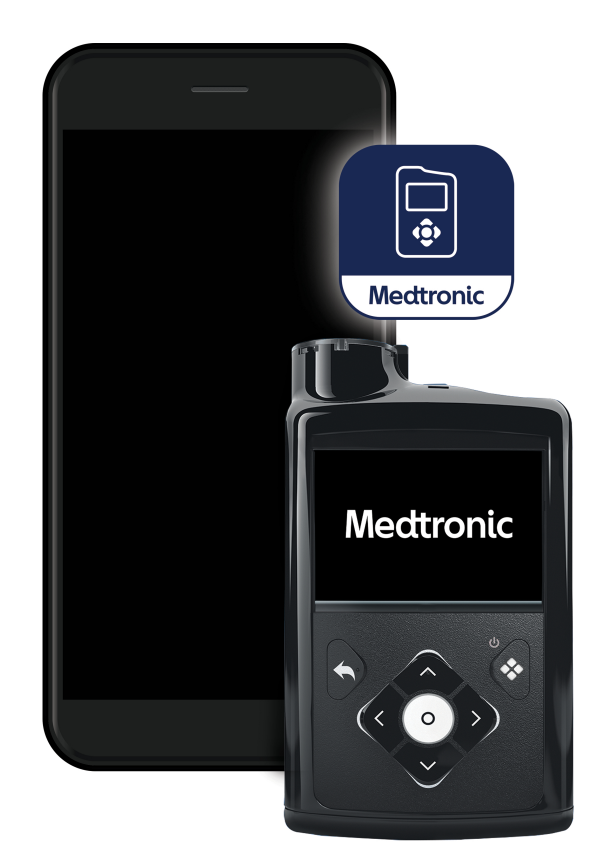

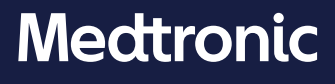

#### Kontaktinformācija:

#### Africa:

Medtronic South Africa and Southern Africa Office Reception Tel: +27(0) 11 260 9300 Diabetes: 24/7 Helpline: 0800 633 7867 Sub-Sahara 24/7 Helpline: +27(0) 11 260 9490

#### Albania:

Net Electronics Albania Tel: +355 697070121

#### Argentina:

Corpomedica S.A. Tel: +(11) 4 814 1333 Medtronic Directo 24/7: +0800 333 0752

#### Armenia:

Exiol LLC Tel: +374 98 92 00 11 or +374 94 38 38 52

#### Australia:

Medtronic Australasia Pty. Ltd. Tel: 1800 668 670

#### Bangladesh:

Sonargaon Healthcare Pvt Ltd. Mobile: (+91)-9903995417 or (+880)-1714217131

#### Belarus:

Zarga Medica Tel: +37517 336 97 00 +37529 613 08 08 +37517 215 02 89 Helpline: +74995830400

#### België/Belgique:

N.V. Medtronic Belgium S.A. Tel: 0800-90805

#### Bosnia and Herzegovina:

"Novopharm" d.o.o. Sarajevo Tel: +387 33 476 444 Helpline: 0800 222 33 Epsilon Research Intern. d.o.o. Tel: +387 51 251 037 Helpline: 0800 222 33

#### Brasil:

Medtronic Comercial Ltda. Tel: +(11) 2182-9200 Medtronic Directo 24/7: +0800 773 9200

#### **Bulgaria:**

RSR EOOD Tel: +359 888993083 Helpline: +359 884504344

#### Canada:

Medtronic Canada ULC Tel: 1-800-284-4416 (toll free/sans-frais)

#### Česká republika:

Medtronic Czechia s.r.o. Tel: +420 233 059 111 Non-stop helpLine (24/7): +420 233 059 059 Zákaznický servis (8:00 - 17:00): +420 233 059 950

#### Chile:

Medtronic Chile Tel: +(9) 66 29 7126 Medtronic Directo 24/7: +1 230 020 9750 Medtronic Directo 24/7 (From Santiago): +(2) 595 2942

#### China:

Medtronic (Shanghai) Management Co., Ltd. Landline: +86 800-820-1981 Mobile Phone: +86 400-820-1981 Calling from outside China: +86 400-820-1981

#### Colombia:

Medtronic Latin America Inc. Sucursal Colombia Tel: +(1) 742 7300 Medtronic Directo 24/7 (Landline): +01 800 710 2170 Medtronic Directo 24/7 (Cellular): +1 381 4902

#### Croatia:

Mediligo d.o.o. Tel: +385 1 6454 295 Helpline: +385 1 4881144 Medtronic Adriatic d.o.o. Helpline: +385 1 4881120

#### Danmark:

Medtronic Danmark A/S Tel: +45 32 48 18 00

#### Deutschland:

Medtronic GmbH Geschäftsbereich Diabetes Telefon: +49 2159 8149-370 Telefax: +49 2159 8149-110 24-Stdn-Hotline: 0800 6464633

#### Eire:

Accu-Science LTD. Tel: +353 45 433000

#### España:

Medtronic Ibérica S.A. Tel: +34 91 625 05 42 Fax: +34 91 625 03 90 24 horas: +34 900 120 330

#### Estonia:

AB Medical Group Estonia Ltd Tel: +372 6552310 Helpline: +372 5140694

#### Europe:

Medtronic Europe S.A. Europe, Middle East and Africa HQ Tel: +41 (0) 21-802-7000

#### France:

Medtronic France S.A.S. Tel: +33 (0) 1 55 38 17 00

#### Hellas:

Medtronic Hellas S.A. Tel: +30 210677-9099

#### Hong Kong:

Medtronic Hong Kong Medical Ltd. Tel: +852 2919-1300 To order supplies: +852 2919-1322 24-hour helpline: +852 2919-6441

#### India:

India Medtronic Pvt. Ltd. Tel: (+91)-80-22112245 / 32972359 Mobile: (+91)-9611633007 Patient Care Helpline: 1800 209 6777

#### Indonesia:

Medtronic International Ltd. Tel: +65 6436 5090 or +65 6436 5000

#### Israel:

Medtronic Trading Ltd. Tel.: +972-9-9724400 Tel. (product support – 8:00-17:00): +972-9-9724489 Helpline (weekends & holidays): 1-800-611-888

#### Italia:

Medtronic Italia S.p.A. Tel: +39 02 24137 261 Fax: +39 02 24138 210 Servizio assistenza tecnica: Nº verde: 800 60 11 22

#### Japan:

Medtronic Japan Co. Ltd. 24 Hr. Support Line: 0120-56-32-56 日本:日本メドトロニック株式会社 24 時間サポートライン: 0120-56-32-56

#### Kazakhstan:

ТОО "Медтроник Казахстан" Tel: +7 727 321 13 30 (Almaty) Круглосуточная линия поддержки: 8 800 080 5001

#### Kosovo:

Yess Pharma Tel: +377 44 999 900 Helpline: +37745888388

#### Latin America:

Medtronic, Inc. Tel: 1(305) 500-9328 Fax: 1(786) 709-4244 Latvija: RAL SIA Tel: +371 67316372 Helpline (9am to 6pm): +371 29611419

**Lithuania:** Monameda UAB Tel: +370 68405322 Helpline: +370 68494254

Macedonia: Alkaloid Kons Dooel Tel: +389 23204438

**Magyarország:** Medtronic Hungária Kft. Tel: +36 1 889 0688

Malaysia: Medtronic International Ltd. Tel: +603 7946 9000

#### México:

Tel (México DF): +(11) 029 058 Tel (Interior): +01 800 000 7867 Medtronic Directo 24/7 (from México DF): +(55) 36 869 787 Medtronic Directo 24/7: +01 800 681 1845

Middle East and North Africa: Regional Office Tel: +961-1-370 670 Montenegro:

Glosarij d.o.o. Tel: +382 20642495

Nederland, Luxembourg:

Medtronic B.V. Tel: +31 (0) 45-566-8291 Gratis: 0800-3422338

#### New Zealand:

Medica Pacifica Phone: 64 9 414 0318 Free Phone: 0800 106 100

#### Norge:

Medtronic Norge A/S Tel: +47 67 10 32 00 Fax: +47 67 10 32 10

#### Österreich:

Medtronic Österreich GmbH Tel: +43 (0) 1 240 44-0 24 – Stunden – Hotline: 0820 820 190 Philippines: Medtronic International Ltd. Tel: +65 6436 5090 or +65 6436 5000

Россия ООО «Медтроник» Tel: +7 495 580 73 77 Круглосуточная линия поддержки 8 800 200 76 36

Polska: Medtronic Poland Sp. z o.o. Tel: +48 22 465 6934

**Portugal:** Medtronic Portugal Lda Tel: +351 21 7245100 Fax: +351 21 7245199

**Puerto Rico:** Medtronic Puerto Rico Tel: 787-753-5270

#### Republic of Korea:

Medtronic Korea, Co., Ltd. Tel: +82.2.3404.3600

Romania:

Medtronic Romania S.R.L Tel: +40372188017 Helpline: +40 726677171

Schweiz:

Medtronic (Schweiz) AG Tel: +41 (0)31 868 0160 24-Stunden-Hotline: 0800 633333 Fax Allaemein: +41 (0)318680199

Serbia:

Epsilon Research International d.o.o. Tel: +381 113115554 Medtronic Serbia D.o.o Helpline: +381 112095900

Singapore:

Medtronic International Ltd. Tel: +65 6436 5090 or +65 6436 5000

#### Slovenija:

Zaloker & Zaloker d.o.o. Tel: +386 1 542 51 11 24-urna tehnična pomoč: +386 51316560 Slovenská republika:

Medtronic Slovakia, s.r.o. Tel: +421 26820 6942 HelpLine: +421 26820 6986

**Sri Lanka:** Swiss Biogenics Ltd. Mobile: (+91)-9003077499 or (+94)-777256760

**Suomi:** Medtronic Finland Oy Tel: +358 20 7281 200 Help line: +358 800 164 064

**Sverige:** Medtronic AB Tel: +46 8 568 585 20 Fax: +46 8 568 585 11

**Taiwan:** Medtronic (Taiwan) Ltd. Tel: 02-21836000 Toll free: +886-800-005285

**Thailand:** Medtronic (Thailand) Ltd. Tel: +662 232 7400

Türkiye: Medtronic Medikal Teknoloji Ticaret Ltd. Sirketi. Tel: +90 216 4694330

#### USA:

Medtronic Diabetes Global Headquarters 24-Hour Technical Support: +1-800-646-4633 To order supplies: +1-800-843-6687

#### Ukraine:

ТОВ «Медтронік Україна» Лінія цілодобової підтримки: Тел.: 0 800 508 300

United Kingdom:

Medtronic Ltd. Tel: +44 1923-205167

### Saturs

| levads                                                                                           | 7   |
|--------------------------------------------------------------------------------------------------|-----|
| Pārskats                                                                                         | 7   |
| Saderīgas MiniMed™ insulīna sūkņu sistēmas                                                       | . 7 |
| Saderīgās mobilās ierīces                                                                        | . 7 |
| Lietotāja drošība                                                                                | . 7 |
| Indikācijas                                                                                      | . 7 |
| Kontrindikācijas                                                                                 | 8   |
| Brīdinājumi                                                                                      | . 8 |
| Piesardzības pasākumi                                                                            | . 8 |
| Piesardzības pasākumi                                                                            | . 8 |
| Palīdzība                                                                                        | 9   |
| Kā lietot šo rokasgrāmatu                                                                        | 9   |
| Lietotnes MiniMed™ Mobile uzstādīšana                                                            | 10  |
| MiniMed™ Mobile lietotnes lejupielāde                                                            | 10  |
| MiniMed <sup>™</sup> Mobile lietotnes pirmreizēja atvēršana                                      | 10  |
| Pieteikšanās CareLink™ programmatūrā                                                             | 10  |
| Lietotnes MiniMed <sup>™</sup> Mobile uzstādīšana                                                | 10  |
| Sūkņa saderība                                                                                   | 11  |
| MiniMed™ insulīna sūkņa savienošana pārī ar saderīgu mobilo ierīci sākotnējās uzstādīšanas laikā | 11  |
| Paziņojumu iestatījumi                                                                           | 12  |
| MiniMed™ Mobile lietotnes lietošana                                                              | 13  |
| Sākuma ekrāns                                                                                    | 13  |
| Statusa zona                                                                                     | 14  |
| Statusa ziņojumi                                                                                 | 14  |
| Aktīvais insulīns                                                                                | 14  |
| Sensora noteiktā glikozes līmeņa vērtība                                                         | 15  |
| Tendenču bultiņas                                                                                | 15  |
| Statusa ikonas sākuma ekrānā                                                                     | 15  |
| Baneri                                                                                           | 15  |
| Laiks diapazonā                                                                                  | 16  |
| Diagramma                                                                                        | 16  |
| Izvēlne                                                                                          | 18  |
| Sistēmas statusa ikonas                                                                          | 18  |
| Lietotnes MiniMed <sup>™</sup> Mobile statusa ikonas                                             | 19  |
| Sūkņa sistēmas statusa ikonas                                                                    | 19  |
| Paziņojumi                                                                                       | 21  |
| Attēlojuma iespējas                                                                              | 22  |
| lerīces savienošana pārī                                                                         | 22  |
| Funkcija Sinhronizācija ar CareLink™ tīklu                                                       | 23  |

| Atļaujas piešķiršana aprūpētājam piekļūt jūsu CareLink™ kontam                               | 23 |
|----------------------------------------------------------------------------------------------|----|
| Problēmu novēršana                                                                           | 23 |
| Pirmās darbības                                                                              | 23 |
| Lietotnes MiniMed™ Mobile kļūdu ziņojumi                                                     | 24 |
| Lietotnes MiniMed <sup>™</sup> Mobile statusa ziņojumi                                       | 26 |
| Ziņojumi par neveiksmīgu manuālu augšupielādi CareLink™ tīklā                                | 27 |
| Lietotne MiniMed™ Mobile iztukšo bateriju                                                    | 27 |
| Statusa zonā nav redzama SG vērtība                                                          | 27 |
| Nenotiek lietotnes MiniMed <sup>™</sup> Mobile sinhronizācija ar CareLink <sup>™</sup> kontu | 28 |
| Ikonu tabula                                                                                 | 28 |

### levads

### Pārskats

Lietotne MiniMed<sup>™</sup> Mobile ir saderīgas MiniMed<sup>™</sup> insulīna sūkņa sistēmas piederums. Lietotne nodrošina otru iespēju, kā attēlot insulīna sūkņa datus saderīgā mobilajā ierīcē. Lietotne ir pieejama Android<sup>™</sup>\* (MMT-6101) un iOS<sup>™</sup>\* (MMT-6102) operētājsistēmām.

Lietotne tiek savienota pārī vienlaikus tikai ar vienu sūkni. Lietotne saņem datus no insulīna sūkņa un automātiski tos nosūta uz Carelink™ Personal kontu. Funkciju Sinhronizācija ar CareLink™ var izslēgt pēc vajadzības. Var izmantot arī opciju Augšupielādēt tūlīt, lai jebkurā laikā manuāli nosūtītu datus. Lietotnē var apskatīt diagrammu ar datiem, kas saņemti pēdējo 24 stundu laikā.

Piezīme. lietotne nerāda datus, ja tā nevar sazināties ar sūkni.

Lietotne saņem arī trauksmes, brīdinājuma signālus, atgādinājumus un ziņojumus no insulīna sūkņa sistēmas un parāda tos saderīgā mobilajā ierīcē.

**Piezīme.** lietotne nosūta un saņem datus tikai tad, kad tā darbojas saderīgā mobilajā ierīcē. Lietotne nesaņem datus no sūkņa, ja jūs to aizverat. Lietotnei jābūt atvērtai vai jādarbojas fonā.

### Saderīgas MiniMed™ insulīna sūkņu sistēmas

Lietotne MiniMed<sup>™</sup> Mobile ir saderīga ar šādiem MiniMed<sup>™</sup> insulīna sūkņiem ar viedierīču savienojumu.

- MiniMed<sup>™</sup> 700 insulīna sūknis
- MiniMed<sup>™</sup> 720G insulīna sūknis
- MiniMed<sup>™</sup> 740G insulīna sūknis
- MiniMed<sup>™</sup> 770G insulīna sūknis
- MiniMed<sup>™</sup> 780G insulīna sūknis

Piezīme. ne visas saderīgās insulīna sūkņa sistēmas ir pieejamas visos reģionos.

### Saderīgās mobilās ierīces

Lietotne MiniMed<sup>™</sup> Mobile jālieto kopā tikai ar atbalstītajām mobilajām ierīcēm. Informāciju par saderīgajām mobilajām ierīcēm un operētājsistēmām skatiet vietējā Medtronic tīmekļa vietnē.

### Lietotāja drošība

### Indikācijas

Lietotne MiniMed<sup>™</sup> Mobile ir paredzēta, lai nodrošinātu otru iespēju attēlot saderīgas MiniMed<sup>™</sup> insulīna sūkņa sistēmas datus piemērotā plaša patēriņa elektroniskā ierīcē pasīvai uzraudzībai un lai sinhronizēt datus ar CareLink<sup>™</sup>.

Lietotne MiniMed<sup>™</sup> Mobile nav paredzēta, lai aizvietotu nepārtrauktu glikozes līmeņa uzraudzību vai insulīna sūkņa datu attēlošanu reāllaikā primārajā datu attēlošanas ierīcē (t.i., insulīna sūknī). Visu ar terapiju saistīto lēmumu pieņemšanai jāizmanto primārā displeja ierīces rādījumi. Lietotne MiniMed<sup>™</sup> Mobile nav paredzēta, lai analizētu vai mainītu saņemtos nepārtrauktās glikozes līmeņa uzraudzības vai insulīna sūkņa datus. Tāpat arī tā nav paredzēta pievienotās nepārtrauktās glikozes līmeņa uzraudzības sistēmas vai insulīna sūkņa funkciju vadības nodrošināšanai. Lietotne MiniMed<sup>™</sup> Mobile nav paredzēta, lai saņemtu informāciju tieši no nepārtrauktās glikozes līmeņa uzraudzības sistēmas sensora vai raidītāja.

### Kontrindikācijas

Lietotne MiniMed™ Mobile nav ieteicama cilvēkiem, kuru redze vai dzirde neļauj atpazīt sūkņa signālus un trauksmes.

### Brīdinājumi

Neveiciet MiniMed<sup>™</sup> Mobile lietotnes konfigurācijas izmaiņas, ja tās nav īpaši apstiprinājis uzņēmums Medtronic Diabetes. Jebkuras neapstiprinātas izmaiņas var traucēt lietot ierīci vai izraisīt ievainojumus.

Ar devām saistīto lēmumu pieņemšana nedrīkst būt balstīta uz šo ierīci. Lietotājam jāizpilda norādījumi uz insulīna sūkņa un nepārtrauktās glikozes līmeņa uzraudzības (CGM) sistēmas.

Nepaļaujieties vienīgi uz paziņojumiem lietotnē MiniMed<sup>™</sup> Mobile Paziņojumi jūsu saderīgajā mobilajā ierīcē un paziņojumi, kas tiek nosūtīti aprūpes partneriem, var netikt parādīti, kā paredzēts. Paziņojumi lietotnē ne vienmēr ir pamanāmi. Vienmēr paļaujieties uz paziņojumiem sūknī.

### Piesardzības pasākumi

Šī ierīce nav paredzēta kā aizvietotājs ārsta ieteiktajām pašuzraudzības praksēm.

Šajā lietotnes MiniMed™ Mobile lietotāja rokasgrāmatā nav uzskaitīti visi piesardzības pasākumi, kas attiecas uz MiniMed™ insulīna sūkņa sistēmu lietošanu. Skatiet MiniMed™ sistēmas lietotāja rokasgrāmatu.

Lietotnei MiniMed<sup>™</sup> Mobile ir nepieciešama saderīga, funkcionējoša mobilā ierīce ar saderīgu iOS<sup>™</sup>\* vai Android<sup>™</sup>\* operētājsistēmu.

**Piezīme.** ja lietotne tiek lietota kopā ar sūkni, tas var ietekmēt insulīna sūkņa baterijas darbmūžu. Papildinformāciju par to, kā izvairīties no baterijas straujas izlietošanas, skatiet sadaļā *Lietotne MiniMed*™ *Mobile iztukšo bateriju, 27. lpp..* 

### Piesardzības pasākumi

MiniMed<sup>™</sup> insulīna sūkņa sistēma ar viedierīču savienojumu ir aprīkota ar drošības funkcijām, lai palīdzētu nodrošināt sistēmas un tās datu drošību. Tomēr ir jāveic svarīgas darbības, lai nodrošinātu arī kopā ar lietotni MiniMed<sup>™</sup> Mobile lietotās saderīgās mobilās ierīces drošību.

Lai uzturētu saderīgās mobilās ierīces drošību, rīkojieties atbilstoši tālāk sniegtajiem norādījumiem.

- Neatstājiet saderīgo mobilo ierīci bez uzraudzības.
- Aktivizējiet saderīgās mobilās ierīces drošības līdzekļus.
- Laikā, kad saderīgā mobilā ierīce netiek lietota, bloķējiet to tā, lai ierīci varētu izmantot tikai pēc PIN vai biometriska identifikatora ievadīšanas.
- Drošības līdzekļus saderīgajā mobilajā ierīcē nedrīkst noņemt vai deaktivizēt.
- Nemēģiniet modificēt ierīces operētājsistēmu vai arī atlauzt ierīci vai izveidot tajā superlietotāja kontu.

- Nodrošiniet, lai vienmēr būtu instalēti saderīgās mobilās ierīces operētājsistēmas pēdējie atjauninājumi (izņemot gadījumus, kad no Medtronic saņemtajos ieteikumos norādīts citādi), un izvēlieties iestatījumus, kas nodrošina mobilo lietotņu automātisku atjaunināšanu.
- Lai iegūtu visas mobilās lietotnes, kas paredzētas izmantošanai saderīgajā mobilajā ierīcē, izmantojiet tikai oficiālos lietotņu veikalus, piemēram, Apple<sup>™</sup> App Store<sup>™</sup> vai Google Play<sup>™</sup>.
- Neklikšķiniet uz saitēm e-pasta ziņojumos, tīmekļa lapās vai īsziņās, kas saņemtas no nezināma vai neuzticama avota.
- Laikā, kad bezvadu funkcijas, piemēram, tuva darbības lauka sakari (Near Field Communication NFC) un ANT+, netiek izmantotas, deaktivizējiet tās.
- Izvairieties no nezināmu Wi-Fi™\* tīklu vai publisku Wi-Fi™\* tīklāju lietošanas.
- Mājas Wi-Fi™\* tīklam, ar kuru saderīgā mobilā ierīce regulāri izveido savienojumu, aktivizējiet drošības līdzekļus, piemēram, paroles lietošanu un šifrēšanu.

### Palīdzība

Kontaktinformācija palīdzības saņemšanai ir atrodama MiniMed<sup>™</sup> lietotnes lietotāja rokasgrāmatā un vietnē www.medtronicdiabetes.com/customer-support/international-contacts.

### Kā lietot šo rokasgrāmatu

Šī lietotāja rokasgrāmata palīdzēs jums saprast, kā tiek uzstādīta un darbojas lietotne MiniMed™ Mobile. Informāciju par saderīgās MiniMed™ insulīna sūkņa sistēmas vai CareLink™ programmatūras lietošanu vienmēr skatiet attiecīgajā lietotāja rokasgrāmatā.

Lai piekļūtu lietotnes MiniMed<sup>™</sup> Mobile lietotāja rokasgrāmatai lietotnes uzstādīšanas laikā, ekrānā pieskarieties pie ③. Lai tai piekļūtu no lietotnes, pieskarieties ikonai Izvēlne sākuma ekrāna augšējā kreisajā stūrī. Ekrānā Izvēlne pieskarieties pie **Par** un pēc tam pie **Lietotāja rokasgrāmata**.

Tālāk redzamajā tabulā ir aprakstīti noteikti termini un pamatprincipi, kas izmantoti šajā lietotāja rokasgrāmatā.

| Pamatprincips      | Apraksts                                                                                                    |
|--------------------|----------------------------------------------------------------------------------------------------|
| Teksts treknrakstā | Lai norādītu uz ekrāna elementiem un pogām. Piemēram: "Pieskarieties pie<br><b>Meklēt</b> , lai turpinātu."                        |
| Dubultpieskāriens  | Ātri pieskarties ekrānam vai pogai divas reizes pēc kārtas.                                                                        |
| Savilkšana         | Pieskarieties ekrānam ar diviem pirkstiem un slidinot tuviniet tos vienu otram.                                                    |
| Ritināšana         | Novietojiet vienu pirkstu pie ekrāna augšējās vai apakšējās malas un velciet pirkstu<br>vertikāli pāri ekrānam, nepaceļot pirkstu. |
| Izstiepšana        | Pieskarieties ekrānam ar diviem pirkstiem un slidinot attāliniet tos vienu no otra.                                                |
| Pavilkšana         | Novietojiet vienu pirkstu pie ekrāna malas un ātri velciet pirkstu pāri ekrānam,<br>nepaceļot pirkstu.                             |
| Pieskāriens        | Pieskarieties ar pirkstu opcijai ierīces ekrānā, lai to atlasītu vai aktivizētu.                                                   |
| Piezīme            | Sniedz noderīgu papildinformāciju.                                                                                                 |

#### 1. Tabula Termini un pamatprincipi

### Lietotnes MiniMed™ Mobile uzstādīšana

### MiniMed<sup>™</sup> Mobile lietotnes lejupielāde

Mobilās ierīces veikalā Apple™\* App Store™\* vai Google Play™\* meklējiet lietotni MiniMed™ Mobile. Lejupielādējiet lietotni. Šis izstrādājums jālieto kopā tikai ar atbalstītajām mobilajām ierīcēm. Informāciju par lietotnes atbalstītajām ierīcēm un operētājsistēmām skatiet vietējā Medtronic tīmekļa vietnē.

### MiniMed<sup>™</sup> Mobile lietotnes pirmreizēja atvēršana

1. Pieskarieties pie **MiniMed<sup>™</sup> Mobile lietotnes** ikonas saderīgajā mobilajā ierīcē.

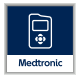

2. Dažos nākamajos ekrānos tiek parādīta informācija par to, kā lietotne darbojas. Pēc katras lapas izlasīšanas pieskarieties pie **Tālāk**.

### Pieteikšanās CareLink™ programmatūrā

Tiek parādīts CareLink™ konta pieteikšanās ekrāns.

Lai varētu veikt sinhronizāciju ar CareLink™ kontu, saderīgajai mobilajai ierīcei jābūt savienotai ar internetu un tās Bluetooth™\* funkcijai jābūt ieslēgtai.

### Ja jums ir CareLink™ konts:

- 1. Izvēlieties savu valsti.
- 2. Pieskarieties pie **Pieteikties**.
- 3. levadiet savu CareLink™ konta lietotājvārdu un paroli.
- 4. Pieskarieties pie **Pieteikties**.

### Ja jums nav CareLink™ konta:

- 1. Izvēlieties savu valsti.
- 2. Pieskarieties pie **Izveidot kontu**. Tiek atvērts logs ar norādījumiem, kā reģistrēties, lai iegūtu CareLink™ kontu.
- 3. Izpildiet norādījumus un reģistrējieties CareLink™ kontam.
- 4. levadiet savu CareLink™ konta lietotājvārdu un paroli.
- 5. Pieskarieties pie **Pieteikties**.

### Lietotnes MiniMed<sup>™</sup> Mobile uzstādīšana

- 1. Izlasiet Lietotāja licences līgumu, kad tas tiek parādīts.
- 2. Pieskarieties pie **Piekrītu**. Ekrānā tiek parādīts apstiprinājuma ziņojums.
- 3. Pieskarieties pie **Piekrītu**, lai apstiprinātu, ka piekrītat galalietotāja licences līgumam.

Tiek parādīts ekrāns un informācija par visu uzstādīšanai nepieciešamo. Lai uzstādītu lietotni, ekrāna apakšdaļā pieskarieties pie **Darba sākšana**.

### Sūkņa saderība

- 1. Noklikšķiniet uz ⊠ simbola sūkņa priekšpusē. Tikai MiniMed<sup>™</sup> insulīna sūkņiem ar ⊠ simbolu ir viedierīču savienojums.
- 2. Ja jūsu sūknim ir viedierīču savienojums, pieskarieties pie Jā, manam sūknim ir simbols.

Ja jūsu sūknim nav viedierīču savienojuma, pieskarieties pie **Nē, uz mana sūkņa nav simbola**. Sūknis bez viedierīču savienojuma nav saderīgs ar lietotni MiniMed<sup>™</sup> Mobile.

### MiniMed™ insulīna sūkņa savienošana pārī ar saderīgu mobilo ierīci sākotnējās uzstādīšanas laikā

1. Izvēlieties jūsu lietoto MiniMed<sup>™</sup> sūkņa modeli.

**Piezīme.** ja tiek izmantota iOS<sup>™\*</sup> operētājsistēma, var tikt parādīts ziņojums ar pieprasījumu atļaut jums nosūtīt paziņojumus. Papildinformāciju skatiet sadaļā *Paziņojumu iestatījumi, 12. lpp.*. Ja jūs neļaujat nosūtīt paziņojumus, var tikt parādīts otrs ziņojums ar atgādinājumu, ka paziņojumiem jābūt ieslēgtiem operētājsistēmas iestatījumos, lai sūkni vārētu veiksmīgi savienot pārī ar saderīgo mobilo ierīci.

**Piezīme.** ja tiek parādīts ziņojums, ka saderīgā mobilā ierīce nevar izveidot savienojumu ar serveri, pārbaudiet savu interneta savienojumu un pieskarieties pie **Mēģināt vēlreiz**. Ja savienojumu vēl joprojām nevar izveidot, mēģiniet vēlreiz vēlāk. Papildinformāciju skatiet sadaļā *Pirmās darbības, 23. lpp.*.

**Piezīme.** ja tiek izmantota iOS<sup>™</sup> operētājsistēma, var tikt parādīts ziņojums ar pieprasījumu atļaut lietotnei MiniMed<sup>™</sup> Mobile, lai tā ļauj saderīgām mobilajām ierīcēm piekļūt lietotnes datiem, kad tā darbojas fonā. Tas ir nepieciešams, lai atjauninātu lietotni ar informāciju no sūkņa.

Ja jūs neatļaujat lietotnei, lai tā ļauj saderīgām mobilajām ierīcēm piekļūt tās datiem, var tikt parādīts otrs ziņojums ar atgādinājumu, ka lietotnē un sūknī jāieslēdz Bluetooth™\* funkcija, lai tie varētu sazināties fonā. Bluetooth™\* funkciju var ieslēgt saderīgās mobilās ierīces iestatījumos.

2. Izpildiet ekrānā sniegtos norādījumus, lai pārslēgtu MiniMed<sup>™</sup> insulīna sūkni pāra savienojuma izveides režīmā.

Piezīme. dažās saderīgajās mobilajās ierīcēs tiek saņemts Bluetooth™\* pāra savienojuma izveides pieprasījums. Lai turpinātu, pieskarieties pie **Savienot pārī**.

- 3. Pāra savienojuma izveides process prasa zināmu laiku, kurā lietotnē ir redzama informācija: Notiek savienošana pārī....
- 4. Kad savienošana pārī ir pabeigta, lietotnē tiek parādīts ekrāns ar apstiprinājumu, ka savienošana pārī ir bijusi veiksmīga. Pieskarieties pie **Tālāk**.

**Piezīme.** ja pāra savienojumu neizdodas izveidot, tiek parādīts ziņojums ar norādījumiem, kas jāizpilda pirms atkārtota mēģinājuma izveidot pāra savienojumu. Izpildiet šos norādījumus un pieskarieties pie **Labi**, lai mēģinātu vēlreiz.

- 5. Lietotnē tiek parādīts brīdinājums, ka lēmumus par devām nedrīkst pieņemt, pamatojoties uz šo lietotni. Izlasiet brīdinājumu un pēc tam pieskarieties pie **Labi**.
- 6. Pieskarieties pie **Piekrītu**, lai apstiprinātu, ka esat izlasījis un sapratis lietotnes ierobežojumus.

Tiek parādīts ekrāns Paziņojumi.

### Paziņojumu iestatījumi

Paziņojumi ir MiniMed<sup>™</sup> insulīna sūkņa raidītas trauksmes, brīdinājuma signāli, ziņojumi un atgādinājumi, kam var būt nepieciešama tūlītēja lietotāja uzmanība.

Paziņojumi tiek parādīti sākuma ekrāna augšdaļā.

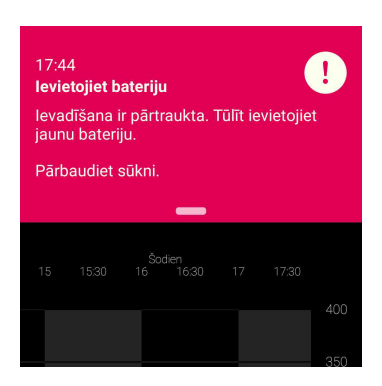

Kad šī lietotne nav atvērta ekrānā, paziņojumi tiks parādīti tādā pašā veidā, kādā saderīgajā mobilajā ierīcē tiek parādīti paziņojumi no citām lietotnēm. Paziņojumi, kas tiek parādīti, kad saderīgā mobilā ierīce ir bloķēta, izskatīsiet aptuveni šādi:

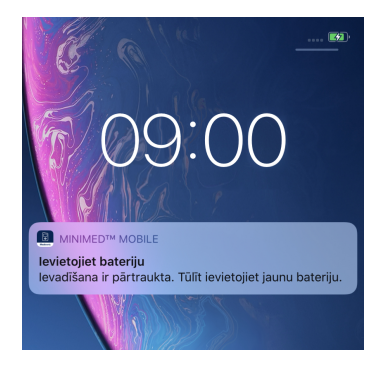

Ekrānā Paziņojumi var pielāgot divus paziņojumu iestatījumus:

- Paziņojumi no sūkņa: kad šis iestatījums ir ieslēgts, no sūkņa saņemtie trauksmes un brīdinājumu signāli, ziņojumi un atgādinājumi tiks parādīti gan sūknī, gan saderīgajā mobilajā ierīcē. Jūsu saderīgajā mobilajā ierīcē arī jābūt ieslēgtiem paziņojumiem no lietotnes MiniMed<sup>™</sup> Mobile. Jā kāds no iestatījumiem ir izslēgts, paziņojumi tiks parādīti tikai sūknī.
- **Atkārtot paziņojumus:** kad šis iestatījums ir ieslēgts, paziņojumi tiek atkārtoti saderīgajā mobilajā ierīcē ik pēc minūtes, līdz tie tiek nodzēsti sūknī vai noraidīti lietotnē. Ja šis iestatījums ir izslēgts, paziņojumi saderīgajā mobilajā ierīcē netiek atkārtoti.

#### Paziņojumu ieslēgšana un izslēgšana:

1. Pieskarieties pārslēgšanas pogai, lai ieslēgtu vai izslēgtu paziņojumus.

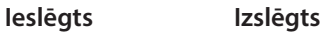

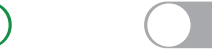

- 2. Ekrāna apakšdaļā pieskarieties pie Gatavs.
- 3. Ja ir ieslēgti paziņojumi, tiek parādīts ziņojums ar atgādinājumu, ka trauksmes un brīdinājumi vienmēr jānodzēš sūknī. Pieskarieties pie **Labi**.

Lietotnes sākotnējā uzstādīšana ir pabeigta.

**Piezīme.** saderīgo mobilo ierīču un lietotnes iestatījumi ietekmē pievienotā insulīna sūkņa brīdinājumus. Lai saņemtu paziņojumus, ieteicams izvēlēties tālāk norādītos iestatījumus.

- Atļaujiet lietotnei MiniMed Mobile sūtīt paziņojumus, kad iOS iestatījumos ir ieslēgta funkcija **Focus** (Fokuss). Ja lietotne MiniMed Mobile nav pievienota, tā nesūta brīdinājumu par saņemtu paziņojumu.
- Neiekļaujiet lietotni MiniMed Mobile funkcijas Notification Summary (Paziņojumu kopsavilkums) sarakstā iOS iestatījumos. Ja lietotne MiniMed Mobile ir iekļauta, tā nesūta brīdinājumu par saņemtu paziņojumu.
- Saderīgas mobilās ierīces iestatījumos izslēdziet funkciju Do Not Disturb (Netraucēt). Ja iestatījums Do Not Disturb (Netraucēt) ir ieslēgts, jūs nedzirdēsit paziņojuma skaņu.
- leslēdziet paziņojumus lietotnes iestatījumos.

**BRĪDINĀJUMS.** Nepaļaujieties vienīgi uz paziņojumiem lietotnē MiniMed<sup>™</sup> Mobile. Paziņojumi jūsu saderīgajā mobilajā ierīcē un paziņojumi, kas tiek nosūtīti aprūpes partneriem, var netikt parādīti, kā paredzēts. Paziņojumi lietotnē ne vienmēr ir pamanāmi. Vienmēr paļaujieties uz paziņojumiem sūknī.

### MiniMed<sup>™</sup> Mobile lietotnes lietošana

### Sākuma ekrāns

Sākuma ekrānā ir redzams no sūkņa saņemto datu pārskats. Sākuma ekrāns ir sadalīts divās galvenajās zonās: statusa zonā un diagrammā. Poga Izvēlne 🖿 atrodas Sākuma ekrāna augšējā kreisajā stūrī.

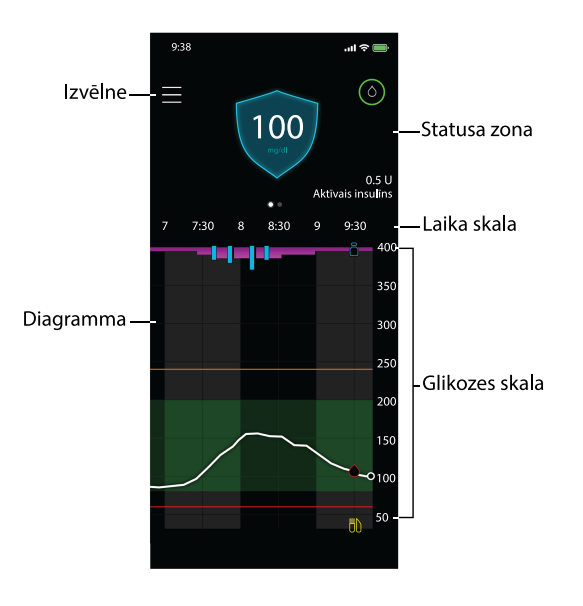

Piezīme. attēlojums var atšķirties atkarībā no saderīgās mobilās ierīces un insulīna sūkņa modeļa.

**Piezīme.** ja lietotne MiniMed<sup>™</sup> Mobile nav nepārtraukti darbojusies fonā saderīgajā mobilajā ierīcē, kad lietotne tiek atvērta, var paiet dažas sekundes, līdz tiek parādīta informācija.

### Statusa zona

Statusa zonā tiek parādīti visjaunākie dati, ko sūknis ir nosūtījis lietotnei MiniMed<sup>™</sup> Mobile, un statusa ziņojumi, kuriem var būt nepieciešama lietotāja uzmanība. Tajā tiek parādīta pašreizējā sensora noteiktā glikozes līmeņa vērtība (SG), tendenču bultiņas, aktīvais insulīns, statusa ikonas un bazālās devas ātrums. Pašreizējie dati un paziņojumi tiek parādīti arī saderīgās mobilās ierīces bloķēšanas ekrānā.

### Statusa ziņojumi

Statusa ziņojumi tiek parādīti statusa zonā. Lielākā daļa statusa ziņojumu ir ziņojumi no sūkņa. Informāciju par šiem ziņojumiem vienmēr skatiet MiniMed<sup>™</sup> sistēmas lietotāja rokasgrāmatā.

Citi ziņojumi attiecas uz pašas lietotnes statusu. Šo ziņojumu uzskaitījumu un to, kā uz tiem reaģēt, skatiet sadaļā *Lietotnes MiniMed™ Mobile statusa ziņojumi, 26. lpp..* 

### Aktīvais insulīns

Aktīvais insulīns tiek parādīts statusa zonā. Aktīvais insulīns ir bolus devas insulīns, ko sūknis ir ievadījis un kas turpina iedarboties un pazemināt glikozes līmeni asinīs (GA). Papildinformāciju par aktīvo insulīnu skatiet MiniMed™ sistēmas lietotāja rokasgrāmatā.

### Sensora noteiktā glikozes līmeņa vērtība

Ja tiek izmantota CGM, statusa zonā tiek parādīta visjaunākā SG vērtība, kas saņemta no insulīna sūkņa. Ja sūkņa sensors ir izslēgts, lietotnē MiniMed<sup>™</sup> Mobile vietā, kur parasti tiek parādīta SG vērtība, tiek parādīts pašreizējais aktīvā insulīna apjoms.

Ja raidītājs ir savienots pārī ar sūkni, bet SG vērtību nevar parādīt lietotnē, statusa zonā tiek parādīts statusa ziņojums.

### Tendenču bultiņas

Ja tiek izmantota CGM un SG vērtība pieaug vai samazinās, sākuma ekrānā tiek parādīta viena, divas vai trīs bultiņas. Jo vairāk bultiņu tiek parādīts, jo straujāk SG vērtība pieaug vai samazinās. Papildinformāciju par tendenču bultiņām skatiet MiniMed™ sistēmas lietotāja rokasgrāmatā.

### Statusa ikonas sākuma ekrānā

Ikonas var tikt parādītas statusa zonā, lai informētu par MiniMed<sup>™</sup> Mobile lietotnes vai pārī savienotā sūkņa statusu. Pieskaroties pie jebkuras statusa ikonas, tiek parādīts ziņojuma burbulis ar informāciju par ikonas nozīmi. Lai aizvērtu ziņojuma burbuli, pieskarieties pie jebkuras vietas ekrānā ārpus burbuļa.

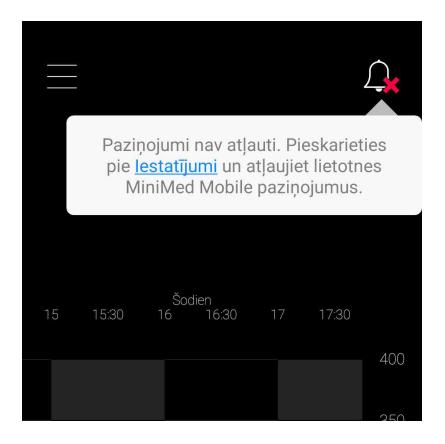

Papildinformāciju par lietotnes statusa ikonām skatiet sadaļā *Lietotnes MiniMed™ Mobile statusa ikonas,* 19. lpp..

Papildinformāciju par statusa ikonām no pārī savienotās MiniMed<sup>™</sup> insulīna sūkņa sistēmas skatiet sadaļā Sūkņa sistēmas statusa ikonas, 19. lpp..

### Baneri

Statusa zonā parādītie baneri sakrīt ar sūknī parādītajiem baneriem. Papildinformāciju par šiem baneru ziņojumiem skatiet MiniMed™ sistēmas lietotāja rokasgrāmatā.

### Laiks diapazonā

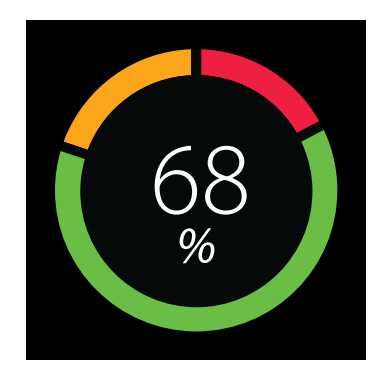

Ja tiek izmantota CGM, diagrammai, kas atspoguļo laiku diapazonā, var piekļūt, sākuma ekrānā pavelkot pa kreisi statusa zonā. Diagramma Laiks diapazonā attēlo procentuālo laiku, kas pavadīts noteiktā SG diapazonā. Šis SG diapazons ir iepriekš iestatīts lietotnē MiniMed™ Mobile un to nevar mainīt.

Ja tiek izmantoti mg/dl, iepriekš iestatītais SG diapazons ir no 70 līdz 180 mg/dl.

Ja tiek izmantoti mmol/l, iepriekš iestatītais SG diapazons ir no 3,9 līdz 10 mmol/l.

**Oranžais** sektors attēlo laika procentuālo daļu, kas pavadīta virs 180 mg/dl vai 10 mmol/l pēdējo 24 stundu laikā.

**Zaļais** sektors attēlo laika procentuālo daļu, kas pavadīta diapazonā no 70 līdz 180 mg/dl jeb no 3,9 līdz 10 mmol/l pēdējo 24 stundu laikā.

**Sarkanais** sektors attēlo laika procentuālo daļu, kas pavadīta zem 70 mg/dl vai 3,9 mmol/l pēdējo 24 stundu laikā.

Vidējais SG rādījums tiek parādīts ekrāna apakšdaļā.

Ziņojums Nepietiek datu tiek parādīts, ja nav pieejami sensora dati par pēdējām 24 stundām.

### Diagramma

Diagrammā ir attēlotas glikozes vērtības un notikumu marķieri, kas balstīti uz datiem, ko lietotne saņem no pārī savienotā sūkņa.

Lai naviģētu diagrammā:

- pavelciet pa labi vai pa kreisi pāri diagrammai, lai apskatītu vēsturiskos un pašreizējos datus;
- izstiepiet un savelciet, lai pārietu no 1 stundas skata uz 24 stundu skatu un atpakaļ;
- veiciet dubultskārienu uz diagrammas, lai apskatītu dažādos diagrammas tālummaiņas līmeņus (24 h, 12 h, 6 h, 3 h);
- pieskarieties pie 🛽, lai parādītu GA rādījumu tajā laika momentā;
- pieskarieties pie 🖾, lai parādītu GA rādījumu tajā laika momentā. Šis GA rādījums netika nosūtīts sensora kalibrēšanai;
- pieskarieties pie 🛄, lai parādītu ievadīto maltītes ogļhidrātu daudzumu;
- pieskarieties pie 🗒, lai parādītu ievadītās insulīna bolus devas apjomu un veidu.
- Pieskarieties jebkurā vietā uz ekrāna, lai aizvērtu informāciju par notikumu.

#### Glikozes skala

Glikozes skalā tiek attēlots glikozes vērtību diapazons. Tā ir redzama labajā pusē blakus diagrammai. Veiciet dubultskārienu uz **glikozes skalas**, lai atgrieztos pašreizējā laikā.

#### Laika skala

Laika skalā tiek attēlots diagrammā atlasītais laika periods. Šī skala ir redzama diagrammas augšdaļā.

• Ja laiks saderīgajā mobilajā ierīcē nesakrīt ar laiku sūknī, diagrammas augšdaļā tiek parādīta tālāk redzamā ikona un ziņojums: Pārbaudiet sūkņa laiku.

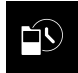

**Piezīme.** diagrammā, kas redzama lietotnē MiniMed<sup>™</sup> Mobile, vienmēr tiek rādīti sūkņa dati ar laiku, kas tiek rādīts sūknī.

- Pieskarieties diagrammas **laika skalai**, lai atlasītu konkrētu laiku. Virs diagrammas tiek parādīta informācija par notikumu.
- Ja laiks sūknī tiek mainīts, diagrammā tiek parādīta balta, pārtraukta līnija un diagrammas augšdaļā tiek parādīta tālāk redzamā ikona.

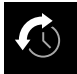

### SG tendence

Ja tiek izmantota CGM, diagrammā MiniMed<sup>™</sup> Mobile lietotnē tiek parādīta SG tendence, kas tiek parādīta sūknī. SG tendencē tiek attēloti vēsturiskie un tagadējie SG rādījumi.

- Pieskarieties jebkuram punktam SG tendencē, lai apskatītu SG informāciju. Pieskaršanās vietā tiek parādīts vertikāls kursors.
- Tiek parādīts lodziņš ar diagrammas informāciju. Diagrammas informācijas lodziņā tiek parādīta SG vērtība un laiks. Ja diagrammas informācijas lodziņā tiek parādīta informācija par citu dienu, nevis pašreizējo, lodziņā ir redzams arī datums. Informācija lodziņā mainās, kad pirksts tiek vilkts pa diagrammu.
- Ja par atlasīto laiku nav pieejama SG vērtība, diagrammas informācijas lodziņā ir redzams ziņojums, kas norāda, kāpēc nav SG vērtības.

Piezīme. diagrammā tiek attēloti dati tikai par pēdējām 24 stundām.

### Augsta un zema SG ierobežojumi

Ja sūknī ir ieslēgti augsta un zema SG ierobežojumi, tie tiek parādīti arī diagrammā. Augsta līmeņa ierobežojums tiek attēlots oranžā, bet zema līmeņa ierobežojums — sarkanā krāsā.

**Piezīme.** ja sūknī ir iestatīti augsta un zema SG ierobežojumi, augsta un zema līmeņa ierobežojumu līnijas tiek parādītas lietotnē MiniMed™ Mobile. Augsta un zema līmeņa ierobežojumu līnijas nenorāda, ka ir ieslēgti brīdinājumi par augstu SG un zemu SG līmeni.

SG mērķa diapazons no 70 līdz 180 mg/dl vai no 3,9 līdz 10 mmol/l tiek parādīts kā zaļa josla pāri diapazonam. Papildinformāciju par augsta un zema SG ierobežojumiem skatiet MiniMed™ sistēmas lietotāja rokasgrāmatā.

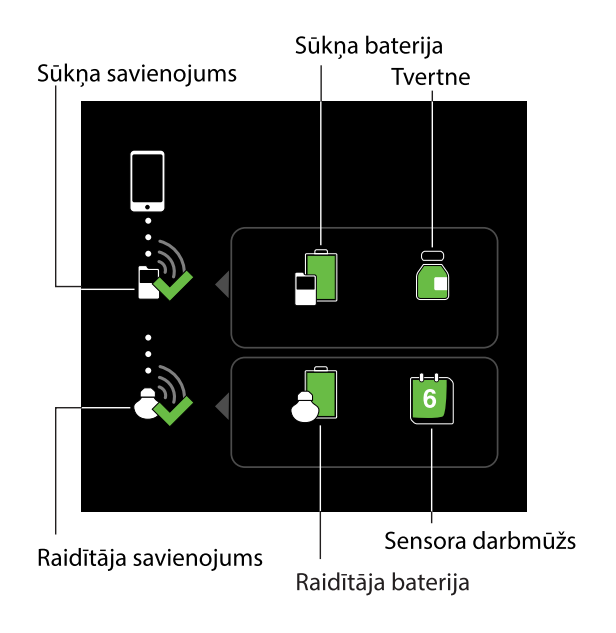

Ekrānā Par jūs atradīsiet informāciju par lietotni MiniMed<sup>™</sup> Mobile un saiti, lai atvērtu šo lietotāja rokasgrāmatu lietotnē. Papildinformāciju par šiem ekrāniem un funkcijām skatiet sadaļās *Paziņojumi, 21. lpp.; Attēlojuma iespējas, 22. lpp.; lerīces savienošana pārī, 22. lpp.;* un *Funkcija Sinhronizācija ar CareLink™ tīklu, 23. lpp.*:

**Piezīme.** atkarībā no izmantotās saderīgās mobilās ierīces un operētājsistēmas lietotne var parādīt informāciju atšķirīgi.

### Sistēmas statusa ikonas

Sistēmas statusa ikonas izvēlnes ekrānā parāda sūkņa un jebkādu papildu ierīču statusu, ar kurām ir izveidots pāra savienojums. Ja kādam statusam nepieciešams pievērst uzmanību, statusa ikona tiek parādīta sākuma ekrānā.

**Piezīme.** kaut arī ikonas ir ļoti līdzīgas, atkarībā no sūkņa modeļa ir pamanāmas nelielas atšķirības starp sūknī parādītajām ikonām un tām, kas tiek parādītas lietotnē. Papildinformāciju skatiet MiniMed<sup>™</sup> sistēmas lietotāja rokasgrāmatā.

### Lietotnes MiniMed<sup>™</sup> Mobile statusa ikonas

Bloķēti paziņojumi

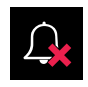

Zvana ikona tiek parādīta sākuma ekrānā, ja paziņojumu iestatījums ir izslēgts lietotnē MiniMed<sup>™</sup> Mobile vai paziņojumu iestatījums ir izslēgts saderīgās mobilās ierīces operētājsistēmā. Zvana ikona netiek parādīta, ja paziņojumi ir ieslēgti, pat ja zvana skaļums saderīgajā mobilajā ierīcē ir iestatīts uz klusumu.

- 1. Pieskarieties ikonai, lai parādītu ziņojuma burbuli ar problēmas aprakstu.
- 2. Pieskarieties zilajai saitei ziņojuma burbulī, lai atvērtu ekrānu, kur var atjaunināt atbilstošos iestatījumus un atļaut parādīt paziņojumus.

### Sūkņa savienojums

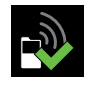

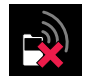

Sūkņa savienojuma ikona tiek parādīta ar zaļu atzīmi, kad sūknis un lietotne MiniMed<sup>™</sup> Mobile ir savienoti pārī un veiksmīgi sazinās. Ja sakari starp lietotni un pārī savienoto sūkni ir zaudēti, ikona tiek parādīta ar sarkanu X zīmi.

Ja lietotnei ir zuduši sakari ar sūkni, sūkņa savienojuma ikona tiek parādīta sākuma ekrānā.

Papildinformāciju par to, kā rīkoties, ja lietotnei ir zuduši sakari ar sūkni, skatiet sadaļā *Lietotnes MiniMed™ Mobile* statusa ziņojumi, 26. lpp..

### Sūkņa sistēmas statusa ikonas

Piezīme. lietotnē MiniMed<sup>™</sup> Mobile parādītās sūkņa ikonas var izskatīties nedaudz citādi, kā tās ir redzamas insulīna sūkņa ekrānā.

### Kalibrēšana

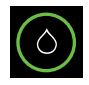

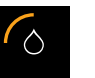

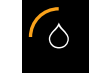

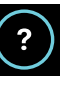

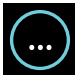

Ja tiek izmantota CGM, lietotnes MiniMed<sup>™</sup> Mobile sākuma ekrānā tiek parādīta kalibrēšanas ikona. Ikonas krāsa un izskats mainās, kad tuvojas nākamās kalibrēšanas termiņš.

Pieskarieties kalibrēšanas ikonai, lai skatītu, kad ir paredzēta nākamā kalibrēšana.

Ikona tiek parādīta ar jautājuma zīmi, ja nav pieejams laiks līdz nākamajai kalibrēšanai. Kalibrēšanas ikona tiek parādīta ar trim punktiem, ja sistēma nav gatava kalibrēšanai.

#### Raidītāja savienojums

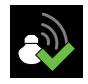

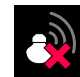

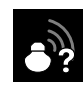

Ja tiek izmantota CGM, raidītāja savienojuma ikona tiek parādīta izvēlnes ekrānā. Raidītāja savienojuma ikona tiek parādīta ar zaļu atzīmi, kad ir ieslēgta sensora funkcija un raidītājs veiksmīgi sazinās ar sūkni.

Ja sensora funkcija ir ieslēgta, taču raidītājam ir zuduši sakari ar sūkni, raidītāja savienojuma ikona tiek parādīta ar sarkanu X zīmi un parādās arī sākuma ekrānā.

Raidītāja savienojuma ikona tiek parādīta ar jautājuma zīmi, kad saziņas statuss starp raidītāju un sūkni nav zināms. Šī ikona tiek parādīta, ja sūknis ir zaudējis sakarus ar lietotni MiniMed<sup>™</sup> Mobile vai ja lietotne mēģina saņemt sensora datus no sūkņa.

#### Sūkņa baterija

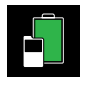

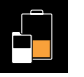

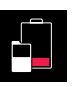

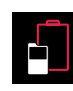

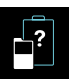

Sūkņa baterijas ikona norāda sūkņa baterijas uzlādes līmeni. Šīs ikonas izskatās līdzīgas tām, kas redzamas sūknī.

Sūkņa baterijas ikona tiek parādīta sākuma ekrānā, kad baterijas uzlādes līmenis ir aptuveni 25% vai zemāks. Ikona tiek parādīta ar sarkanu kontūru, kad sūkņa baterija ir tukša. Ikonā ir redzama zila baterijas kontūra un jautājuma zīme, kad sūkņa baterijas uzlādes līmenis nav pieejams. Šī ikona tiek parādīta, kad ir zuduši sakari starp lietotni MiniMed™ Mobile un sūkni.

#### Raidītāja baterija

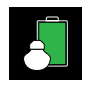

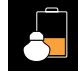

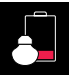

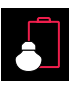

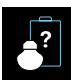

Ja tiek izmantota CGM, raidītāja baterijas ikona norāda raidītāja baterijas uzlādes līmeni. Šīs ikonas izskatās līdzīgas tām, kas redzamas sūknī.

Raidītāja baterijas ikona tiek parādīta sākuma ekrānā, kad baterijas uzlādes līmenis ir aptuveni 25% vai zemāks. Ikona tiek parādīta ar sarkanu kontūru, kad raidītāja baterija ir tukša. Ikona tiek parādīta ar zilu kontūru un jautājuma zīmi, kad raidītāja baterijas uzlādes līmenis nav pieejams. Šī ikona tiek parādīta, ja sūknis ir zaudējis sakarus ar lietotni MiniMed<sup>™</sup> Mobile vai ja sūknis nespēj sazināties ar raidītāju.

#### Tvertne

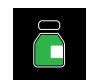

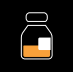

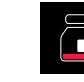

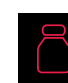

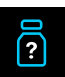

Tvertnes ikona rāda aptuveno atlikušo insulīna apjomu tvertnē. Šīs ikonas izskatās līdzīgas tām, kas redzamas sūknī.

Tvertnes ikona tiek parādīta sākuma ekrānā, kad atlikušais insulīna apjoms tvertnēm ir aptuveni 25% vai mazāks. Ikona tiek parādīta ar sarkanu kontūru, kad tvertne ir tukša. Ikona tiek parādīta ar zilu kontūru un jautājuma zīmi, kad tvertnes atlikušais insulīna apjoms nav zināms. Šī ikona tiek parādīta, kad ir zuduši sakari starp lietotni MiniMed<sup>™</sup> Mobile un sūkni.

#### Sensora darbmūžs

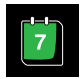

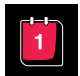

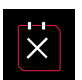

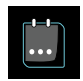

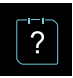

Ja tiek izmantota CGM, sensora darbmūža ikona norāda sensora atlikušā darbmūža dienu skaitu. Šīs ikonas izskatās līdzīgas tām, kas redzamas sūknī.

Sensora darbmūža ikona tiek parādīta sākuma ekrānā, kad sensora atlikušais darbmūžs ir īsāks nekā 24 stundas. Šī ikona ir sarkanā krāsā, kad sensora atlikušais darbmūžs ir 24 stundas vai īsāks. Kad sensora derīguma termiņš ir beidzies, ikonai ir sarkana kontūra un balta X zīme. Pieskarieties ikonai, lai redzētu, cik daudz laika ir atlicis līdz sensora darbmūža beigām.

Ikonai ir zila kontūra ar trim punktiem, kad laiks, kas atlicis līdz sensora darbmūža beigām, nav zināms. Ja ir zuduši sakari starp lietotni MiniMed<sup>™</sup> Mobile un sūkni, ikonai ir zila kontūra ar jautājuma zīmi.

#### Sensora veikta apturēšana

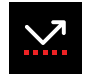

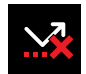

Kad tiek izmantotas funkcijas Apturēt pirms zema līmeņa sasniegšanas vai Apturēt zema līmeņa dēļ, lietotnes MiniMed<sup>™</sup> Mobile ekrānā tiek parādīta sensora veiktas apturēšanas ikona. Kad sensors ir apturējis sūkni, šī ikona mirgo. Ja nav pieejama funkcija "Apturēt pirms zema līmeņa" vai "Apturēt zema līmeņa dēļ", šī ikona tiek rādīta ar sarkanu krustiņu (X).

#### Papildinformācija par sūkņa sistēmas ikonām

Papildinformāciju par statusa ikonām no pārī savienotā sūkņa un to, kā uz tām reaģēt, skatiet MiniMed™ sistēmas lietotāja rokasgrāmatā.

### Paziņojumi

Lietotne MiniMed<sup>™</sup> Mobile ļauj saņemt trauksmes, brīdinājuma signālus, atgādinājumus un ziņojumus no sūkņa saderīgā mobilajā ierīcē. Informāciju par to, kā iestatīt paziņojumu preferences, skatiet sadaļā *Paziņojumu iestatījumi, 12. lpp..* 

**BRĪDINĀJUMS.** Nepaļaujieties vienīgi uz paziņojumiem lietotnē MiniMed<sup>™</sup> Mobile. Paziņojumi jūsu saderīgajā mobilajā ierīcē un paziņojumi, kas tiek nosūtīti aprūpes partneriem, var netikt parādīti, kā paredzēts. Paziņojumi lietotnē ne vienmēr ir pamanāmi. Vienmēr paļaujieties uz paziņojumiem sūknī.

Visi paziņojumi no sūkņa tiek parādīti sākuma ekrāna augšdaļā.

#### 2. Tabula Paziņojumu izskats

| Paziņojums   | Fona krāsa |
|--------------|------------|
| Trauksme     | sarkana    |
| Brīdinājums  | dzeltena   |
| Ziņojums     | zila       |
| Atgādinājums | pelēka     |

**Piezīme.** vienmēr nodzēsiet paziņojumus sūknī. Noraidot paziņojumu lietotnē, tas netiek nodzēsts sūknī. Ir svarīgi, lai lietotājs nekavējoties reaģētu uz visiem paziņojumiem, kas tiek parādīti sūknī.

Informāciju par specifiskiem trauksmes, brīdinājuma signāliem, atgādinājumiem un ziņojumiem un to, kā uz tiem reaģēt, vienmēr skatiet MiniMed™ sistēmas lietotāja rokasgrāmatā.

### Attēlojuma iespējas

Kad lietotne MiniMed<sup>™</sup> Mobile tiek pirmo reizi uzstādīta, sūkņa un lietotnes ogļhidrātu vienības iestatījums var atšķirties. Lai lietotnē iestatītu ogļhidrātu vienību, pieskarieties pie **■** sākuma ekrānā un pēc tam pieskarieties pie **Attēlojuma opcijas**. Ekrānā Attēlojuma iespējas pieskarieties ogļhidrātu vienībai, kuru vēlaties izmantot. Blakus ogļhidrātu vienībai, kas pašlaik tiek parādīta lietotnē, tiek parādīta zila atzīme.

Informāciju par ogļhidrātu vienību, kas tiek attēlota pārī savienotajā sūknī, vienmēr skatiet MiniMed<sup>™</sup> sistēmas lietotāja rokasgrāmatā.

Piezīme. ir īpaši ieteicams sūknī un lietotnē izmantot vienādu ogļhidrātu vienības iestatījumu.

### lerīces savienošana pārī

Var rasties vajadzība izveidot pāra savienojumu starp sūkni un saderīgu mobilo ierīci pēc sākotnējās lietotnes MiniMed™ Mobile uzstādīšanas, piemēram, ja tiek nomainīts sūknis.

## Lai savienotu pārī sūkni un saderīgu mobilo ierīci pēc sākotnējās uzstādīšanas, veiciet tālāk norādītās darbības.

- 1. Izvēlnes ekrānā pieskarieties pie Savienot ierīci pārī.
- 2. Tiek parādīts ekrāns ar sūkņa savienošanas pārī opcijām. Veiciet vienu no tālāk norādītajām darbībām.
  - Pieskarieties pie **Savienot jauno sūkni pārī**, ja pārī tiek savienots jauns sūknis.
  - Pieskarieties pie **Atkārtoti savienot pārī ar pašreizējo sūkni**, ja pārī tiek savienots sūknis, kas jau iepriekš ir bijis savienots pārī ar šo saderīgo mobilo ierīci.
- 3. Tiek parādīts ekrāns ar vaicājumu, vai saderīgā mobilā ierīce iepriekš ir bijusi savienota pārī ar sūkni. Veiciet vienu no tālāk norādītajām darbībām.
  - Ja tā ir, pieskarieties pie **Doties uz iestatījumiem** un noņemiet sūkni no ierīču saraksta. Kad sūknis ir noņemts no ierīču saraksta, atgriezieties lietotnē. Pieskarieties pie **Tālāk**.
  - Ja tā nav, pieskarieties pie **Tālāk**.
- 4. Tiek parādīts ekrāns ar vaicājumu, vai sūknis iepriekš ir bijis savienots pārī ar saderīgu mobilo ierīci. Veiciet vienu no tālāk norādītajām darbībām.
  - Ja tā ir, izpildiet lietotnes MiniMed<sup>™</sup> Mobile ekrānā sniegtos norādījumus, lai noņemtu saderīgo mobilo ierīci no sūkņa, un pēc tam pieskarieties pie **Tālāk**.
  - Ja tā nav, pieskarieties pie **Tālāk**.
- 5. Tiek parādīts ziņojums ar atgādinājumu, ka sūknim jābūt saderīgam. Bezvadu tehnoloģijas Bluetooth<sup>™</sup>\* iestatījumam saderīgā mobilajā ierīcē jābūt ieslēgtam. Veiciet vienu no tālāk norādītajām darbībām.
  - Ja tas ir ieslēgts, pieskarieties pie **Tālāk**.
  - Ja tas ir izslēgts, pārejiet pie saderīgās mobilās ierīces iestatījumiem un ieslēdziet to. Pēc tam pieskarieties pie Tālāk.
- 6. Izvēlieties jūsu lietoto MiniMed<sup>™</sup> sūkņa modeli.

- 7. Lietotnes ekrānā var tikt parādīts ziņojums ar pieprasījumu atļaut savienot sūkni pārī ar saderīgu mobilo ierīci. Ja tiek parādīts šis ziņojums, savienojiet sūkni pārī.
- 8. Kad sūknis un saderīga mobilā ierīce ir savienoti pārī, lietotnes ekrānā tiek parādīts atbilstošs ziņojums. Pieskarieties pie **Gatavs**.

### Funkcija Sinhronizācija ar CareLink™ tīklu

Lietotne MiniMed<sup>™</sup> Mobile var sinhronizēt datus ar CareLink<sup>™</sup> programmatūru automātiski vai manuāli.

Opcija **Augšupielādēt tūlīt** ļauj nosūtīt datus uz CareLink<sup>™</sup> kontu, lai ģenerētu pārskatu. Tas var būt noderīgi pirms vizītes pie veselības aprūpes speciālista, lai nodrošinātu, ka vizītes laikā ir pieejama visjaunākā informācija.

Automātiskā funkcija Sinhronizācija ar CareLink<sup>™</sup> nosūta datus no lietotnes uz CareLink<sup>™</sup> kontu ik pēc piecām minūtēm. Šī funkcija arī automātiski nosūta datus, kas tiek izmantoti, lai izveidotu CareLink<sup>™</sup> pārskatus, aptuveni ik pēc 24 stundām. Jūs vai aprūpes partneris informāciju varat apskatīt tiešsaistē CareLink<sup>™</sup> tīmekļa vietnē http://carelink.minimed.com.

**Piezīme.** lai nosūtītu datus uz CareLink<sup>™</sup> kontu, saderīgai mobilajai ierīcei jābūt savienotai ar internetu. Ja tiek izmantots mobilo sakaru savienojums, pakalpojuma sniedzēja datu pārraides ātrums var ietekmēt procesu.

**Piezīme.** lietotne augšupielādē datus CareLink™ tīklā tikai tad, kad tā darbojas saderīgā mobilajā ierīcē. Lietotne neaugšupielādē datus CareLink™ tīklā, ja jūs lietotni aizverat. Lietotnei jābūt atvērtai vai jādarbojas fonā.

Funkcija Sinhronizācija ar CareLink™ tiek ieslēgta pēc noklusējuma, kad tiek veikta lietotnes uzstādīšana. Ja funkcija Sinhronizācija ar CareLink™ tīklu ir izslēgta, lietotne vairs automātiski nenosūta datus uz CareLink™ kontu.

### Atļaujas piešķiršana aprūpētājam piekļūt jūsu CareLink™ kontam

Varat uzaicināt kādu ģimenes locekli, draugu vai aprūpētāju uzraudzīt diabēta informāciju savā CareLink™ kontā. Papildinformāciju par to, kā izmantot funkciju Aprūpes partneru pārvaldība, lai ļautu citai personai piekļūt jūsu informācijai, skatiet CareLink™ lietotāja rokasgrāmatā.

**Piezīme.** CareLink<sup>™</sup> nosūta paziņojumus aprūpes partneriem tikai tad, ja CareLink<sup>™</sup> saņem datus no lietotnes MiniMed<sup>™</sup> Mobile. Lietotne neaugšupielādē datus CareLink<sup>™</sup> tīklā, ja jūs lietotni aizverat. Lietotnei jābūt atvērtai vai jādarbojas fonā.

### Problēmu novēršana

### Pirmās darbības

Lietotne MiniMed<sup>™</sup> Mobile ir tikai otra datu attēlošanas sistēma. Informāciju par sūkņa un sensora trauksmes, brīdinājuma signāliem, ziņojumiem un atgādinājumiem skatiet MiniMed<sup>™</sup> sistēmas vai sensora lietotāja rokasgrāmatā.

Vienmēr paturiet prātā, ka informācija lietotnē var izskatīties atšķirīgi atkarībā no tā, kura saderīgā mobilā ierīce ir savienota pārī.

Ja neizdodas atrisināt problēmu, veicot tabulās minētās darbības, aizveriet lietotni un restartējiet to. Ja problēma saglabājas, restartējiet saderīgo mobilo ierīci un vēlreiz palaidiet lietotni. Ja tiek izmantota Android<sup>™</sup>\* operētājsistēma, iespējams, jums jāizmēģina viens vai vairāki no tālāk norādītajiem risinājumiem.

- lestatiet pareizu datumu un laiku saderīgajā mobilajā ierīcē.
- Aktivizējiet Google<sup>™</sup>\* pakalpojumus.
- Izdzēsiet kešatmiņu un datus no Google™\* pakalpojumiem.
- Izdzēsiet kešatmiņu un datus no Google Play™\* veikala.
- Atjauniniet Google<sup>™</sup>\* pakalpojumus.
- Instalējiet visus atliktos operētājsistēmas atjauninājumus.

Tālāk ir redzama lietotnes ziņojumu tabula. Šos ziņojumus ģenerē pati lietotne, nevis pārī savienotais sūknis vai citas sistēmas ierīces.

### Lietotnes MiniMed<sup>™</sup> Mobile kļūdu ziņojumi

| Kļūdas ziņojums                                                                                                    | Norādījumi                                                                                                    |
|----------------------------------------------------------------------------------------------------|----------------------------------------------------------------------------------------------------|
| Nav interneta savienojuma<br>Lai atvērtu lietotni, ir nepieciešams<br>interneta savienojums.<br>Kad būs pieejams interneta savieno-<br>jums, lūdzu, mēģiniet vēlreiz. | Šis ziņojums tiek parādīts lietotnes sākotnējās uzstādīšanas laikā.<br>Mobilajai ierīcei jābūt savienotai ar internetu, lai pirmo reizi atvērtu<br>lietotni.<br>Savienojiet saderīgo mobilo ierīci ar internetu, izmantojot bezvadu<br>savienojumu, vai atļaujiet lietotnei izmantot mobilos datus saderīgās<br>mobilās ierīces mobilo sakaru iestatījumos.<br>Informāciju par to, kā lietot mobilo datu iestatījumus saderīgajā<br>mobilajā ierīcē, skatiet ierīces lietotāja rokasgrāmatā.<br>Ja saderīgā mobilā ierīce ir savienota ar internetu, CareLink™ sistēma<br>var nedarboties. Pirms sazināties ar diennakts tehniskā atbalsta die-<br>nestu vai vietējo Medtronic atbalsta pārstāvi, pamēģiniet restartēt<br>saderīgo mobilo ierīci un vēlreiz atvērt lietotni. Ja tas neatrisina pro-<br>blēmu, sazinieties ar diennakts tehniskā atbalsta dienestu vai vietējo<br>Medtronic atbalsta pārstāvi. |
| Jāveic lietotnes atiestatīšana<br>Radās kļūda.<br>Lai turpinātu, atiestatiet lietotni. Sūk-<br>nis būs vēlreiz jāsavieno pārī.                                        | Pirms mēģināt vēlreiz izveidot pāra savienojumu ar lietotni, noņe-<br>miet saderīgo mobilo ierīci no pārī savienoto ierīču saraksta sūknī.<br>Sūknis arī jānoņem no pārī savienoto ierīču saraksta saderīgajā mobi-<br>lajā ierīcē.<br>Lai sāktu uzstādīšanas procesu, pieskarieties pie <b>Labi</b> .<br>Tiek sākta uzstādīšanas darbību secība, kas bija redzama, kad lietotne<br>tika atvērta pirmo reizi. Izpildiet norādījumus, lai uzstādītu lietotni.<br>Skatiet sadaļu <i>MiniMed™ insulīna sūkņa savienošana pārī ar saderīgu</i><br><i>mobilo ierīci sākotnējās uzstādīšanas laikā, 11. lpp.</i> .                                                                                                    |
| Neatbalstīta Android vai iOS ierīce<br>Diemžēl lietotne jūsu mobilajā ierīcē<br>nedarbojas.                                                                           | Lietotni nevar izmantot mobilajā ierīcē, kurā tā tika lejupielādēta.<br>Saderīgo mobilo ierīču un operētājsistēmu saraksts ir pieejams vie-<br>tējā Medtronic tīmekļa vietnē.                                                                                                    |
| Neatbalstīta Android vai iOS ver-<br>sija<br>Diemžēl lietotne nedarbojas kopā ar<br>mobilās ierīces pašreizējo Android vai<br>iOS versiju.                            | Lietotni nevar izmantot mobilajā ierīcē, kurā tā tika lejupielādēta, ar<br>pašreizējo operētājsistēmu. Saderīgo operētājsistēmu un versiju<br>saraksts ir pieejams vietējā Medtronic tīmekļa vietnē.                                                                                                    |

3. Tabula Lietotnes MiniMed<sup>™</sup> Mobile kļūdu ziņojumi un norādījumi

3. Tabula Lietotnes MiniMed<sup>™</sup> Mobile kļūdu ziņojumi un norādījumi (turpinājums)

| Kļūdas ziņojums                                                                                                    | Norādījumi                                                                                                    |  |
|----------------------------------------------------------------------------------------------------|----------------------------------------------------------------------------------------------------|--|
| Jauna Android vai iOS versija<br>Lietotni var turpināt lietot!<br>Tomēr lietotne nav testēta, izmantojot<br>mobilās ierīces pašreizējo Android vai<br>iOS versiju.<br>Informācija var tikt attēlota citādi,<br>nekā paredzēts.                                   | Lietotni var izmantot, bet informācija var tikt attēlota citādi, nekā<br>paredzēts.<br>Lai atvērtu lietotni, pieskarieties pie <b>Turpināt</b> .                                                                  |  |
| Sūkņa sakaru kļūda<br>Sakaros ar sūkni ir radusies kļūda.<br>Pamēģiniet izslēgt un atkal ieslēgt<br>Bluetooth™. Vai pamēģiniet restartēt<br>mobilo ierīci.                                                                                                    | Pieskarieties pie <b>Turpināt</b> . Vispirms izslēdziet un atkal ieslēdziet<br>Bluetooth™. Var būt nepieciešams restartēt saderīgo mobilo ierīci.                                                                 |  |
| Lietotni nevar izmantot<br>Lai lietotne MiniMed <sup>™</sup> Mobile pareizi<br>darbotos, mēs neļaujam lietotnei dar-<br>boties ierīcē, kurā ir modificēta operē-<br>tājsistēma (sakņota ierīce).                                                                 | Lai aizvērtu lietotni, pieskarieties pie <b>Aizvērt lietotni</b> . Izmantojiet<br>saderīgu mobilo ierīci, kuras operētājsistēma nav modificēta.                                                                   |  |
| Lietotni nevar izmantot<br>Lai lietotne MiniMed <sup>™</sup> Mobile pareizi<br>darbotos, mēs neļaujam lietotnei dar-<br>boties ierīcē, kurā ir modificēta operē-<br>tājsistēma (uzlauzta ierīce).                                                                | Lai aizvērtu lietotni, pieskarieties pie <b>Aizvērt lietotni</b> . Izmantojiet<br>saderīgu mobilo ierīci, kuras operētājsistēma nav modificēta.                                                                   |  |
| Izstrādātāja iespējas aktivizētas<br>Lai lietotne MiniMed™ Mobile pareizi<br>darbotos, mēs neļaujam lietotnei dar-<br>boties ierīcē, kurā ir aktivizētas izstrā-<br>dātāja iespējas.<br>Lai izmantotu lietotni, dektivizējiet<br>funkciju Izstrādātāja iespējas. | Pieskarieties pie <b>lestatījumi</b> , lai piekļūtu saderīgās mobilās ierīces<br>operētājsistēmas iestatījumiem. Deaktivizējiet izstrādātāja iespējas<br>saderīgās mobilās ierīces operētājsistēmas iestatījumos. |  |
| Diemžēl radās problēma<br>Nevar izveidot savienojumu ar mūsu<br>serveriem. Pārbaudiet savu interneta<br>savienojumu.<br>Ja interneta savienojums darbojas,<br>mūsu serveri, iespējams, īslaicīgi<br>nereaģē.<br>Lūdzu, vēlāk mēģiniet vēlreiz.                   | Pieskarieties pie <b>Mēģināt vēlreiz</b> lai vēlreiz mēģinātu izveidot savie<br>nojumu. Pieskarieties pie <b>Atcelt</b> , lai mēģinātu vēlreiz vēlāk.                                                             |  |
| Lietotni nevar izmantot<br>Lai turpinātu uzstādīšanu, ir jāaktivizē<br>lietotnes paziņojumi. Lūdzu, atļaujiet<br>paziņojumus iestatījumos.                                                                                                    | Pieskarieties pie <b>lestatījumi</b> un atļaujiet paziņojumus no lietotnes.                                                                                                    |  |
| Jāveic drošības ekrāna bloķēšana<br>Jūsu drošības labad lietotnei<br>MiniMed <sup>™</sup> Mobile ir nepieciešams, lai<br>jūs blokētu savu mobilo ierīci, izman-                                                                                                  | Pievienojiet drošu autentifikācijas metodi jūsu personiskās mobilās<br>ierīces atbloķēšanai, piemēram, PIN, figūru, biometrisku identifika-<br>toru vai paroli.                                                   |  |

3. Tabula Lietotnes MiniMed<sup>™</sup> Mobile kļūdu ziņojumi un norādījumi (turpinājums)

| Kļūdas ziņojums                                                                                                    | Norādījumi                                                                                                    |
|----------------------------------------------------------------------------------------------------|----------------------------------------------------------------------------------------------------|
| tojot PIN, modeli, biometrisku identi-<br>fikatoru vai paroli.                                                                                                    |                                                                                                    |
| Savienošana pārī neizdevās<br>Pārbaudiet, vai jaunais sūknis atrodas<br>tuvu mobilajai ierīcei.<br>Pārliecinieties, vai mobilās ierīces<br>Bluetooth izvēlnē ir izdzēsti visi sūkņi.<br>Pārliecinieties, vai jums ir instalēta jau-<br>nākā lietotnes versija.<br>Mēģiniet vēlreiz izveidot pāra savie-<br>nojumu ar sūkni. Ja problēma nav<br>novērsta, skatiet lietotāja rokasgrā-<br>matu. | <ul> <li>Jebkura no tālāk aprakstītajām darbībām var palīdzēt novērst problēmu.</li> <li>Pārliecinieties, vai visi iepriekš pārī savienotie sūkņi ir noņemti no Bluetooth™* iestatījumu izvēlnes saderīgajā mobilajā ierīcē.</li> <li>Pārliecinieties, ka visas iepriekš pārī savienotās saderīgās mobilās ierīces ir noņemtas no pārī savienoto ierīču izvēlnes sūknī.</li> <li>Izslēdziet un atkal ieslēdziet Bluetooth™* iestatījumu saderīgajā mobilajā ierīcē.</li> <li>Aizveriet un atkal atveriet lietotni MiniMed<sup>™</sup> Mobile.</li> <li>Restartējiet saderīgo mobilo ierīci.</li> </ul> |

Piezīme. ja lietotne ir bloķēta vai nereaģē, aizveriet un restartējiet to.

### Lietotnes MiniMed<sup>™</sup> Mobile statusa ziņojumi

| Lietotnes ziņojums                                 | Norādījumi                                                                                                    |
|----------------------------------------------------|----------------------------------------------------------------------------------------------------|
| Bluetooth™ savienojums izslēgts                    | leslēdziet bezvadu funkciju Bluetooth™* savā saderīgajā mobilajā<br>ierīcē, lai skatītu savu pašreizējo sensora informāciju.                                                                                                    |
| Sūkņa savienojums pārī ir zaudēts                  | Vairākas minūtes nav notikusi datu apmaiņa ar sūkni. Savienojiet<br>saderīgo mobilo ierīci pārī ar sūkni vēlreiz.<br>Pirms mēģināt vēlreiz izveidot pāra savienojumu ar lietotni, noņe-<br>miet saderīgo mobilo ierīci no pārī savienoto ierīču saraksta sūknī.<br>Sūknis arī jānoņem no pārī savienoto ierīču saraksta saderīgajā mobi-<br>lajā ierīcē. Skatiet sadaļu <i>lerīces savienošana pārī, 22. lpp</i> |
| Notiek atjaunināšana<br>Tas var ilgt dažas minūtes | Lietotne saņem un apstrādā jaunus sensora datus. Tas var ilgt dažas<br>minūtes, pēc tam lietotnē tiks parādīti saņemtie dati.                                                                                                    |
| Veido atkārtotu savienojumu ar<br>sūkni            | Pārvietojiet sūkni tuvāk saderīgai mobilajai ierīcei. Saglabājiet ne lie-<br>lāku kā 20 pēdu jeb 6 metru attālumu starp sūkni un saderīgo mobilo<br>ierīci bez šķēršļiem.                                                                                                    |

4. Tabula Lietotnes MiniMed<sup>™</sup> Mobile statusa ziņojumi un norādījumi

Piezīme. ja lietotne ir bloķēta vai nereaģē, aizveriet un restartējiet to.

### Ziņojumi par neveiksmīgu manuālu augšupielādi CareLink™ tīklā

| Kļūdas ziņojums                                                                                                    | Norādījumi                                                                                                    |
|----------------------------------------------------------------------------------------------------|----------------------------------------------------------------------------------------------------|
| Augšupielāde CareLink™ tīklā neiz-<br>devās.<br>CareLink™, iespējams, īslaicīgi<br>nereaģē. Lūdzu, vēlāk mēģiniet vēl-<br>reiz. Ja problēma saglabājas, zvaniet<br>uz palīdzības tālruni. | Mēģiniet vēlreiz vēlāk. Ja problēma saglabājas, sazinieties ar dien-<br>nakts tehniskā atbalsta dienestu vai vietējo Medtronic atbalsta pār-<br>stāvi.    |
| <b>Sūknis neatrodas darbības diapa-<br/>zonā</b><br>Sūknis neatrodas darbības diapazonā.<br>Pārvietojiet sūkni tuvāk pievienotajai<br>mobilajai ierīcei un mēģiniet vēlreiz.              | Pārvietojiet sūkni tuvāk pievienotajai mobilajai ierīcei un mēģiniet<br>vēlreiz.                                                                          |
| Augšupielāde serverī neizdevās<br>Serveris, iespējams, īslaicīgi nav pie-<br>ejams. Lūdzu, vēlāk mēģiniet vēlreiz.<br>Ja problēma saglabājas, zvaniet uz<br>palīdzības tālruni.           | Mēģiniet vēlreiz vēlāk. Ja šī problēma saglabājas, sazinieties ar dien-<br>nakts tehniskā atbalsta dienestu vai vietējo Medtronic atbalsta pār-<br>stāvi. |
| <b>Sūkņa sakaru kļūda</b><br>Sakaros ar sūkni ir radusies kļūda.<br>Pamēģiniet izslēgt un atkal ieslēgt<br>Bluetooth™. Vai pamēģiniet restartēt<br>mobilo ierīci.                         | Vispirms izslēdziet un atkal ieslēdziet Bluetooth™. Var būt nepiecie-<br>šams restartēt saderīgo mobilo ierīci.                                           |
| <b>Sūknis nav savienots pārī</b><br>Augšupielādi nevarēja veikt, jo sūknis<br>nav sapārots ar mobilo ierīci.                                                                              | Savienojiet sūkni pārī ar saderīgu mobilo ierīci. Skatiet sadaļu <i>Ierīces savienošana pārī, 22. lpp</i>                                                 |
| <b>Pārbaudiet interneta savienojumu</b><br>Pārbaudiet interneta savienojumu un<br>vēlāk mēģiniet vēlreiz.                                                                                 | Pārbaudiet interneta savienojumu un vēlāk mēģiniet vēlreiz.                                                                                               |

5. Tabula Manuālas augšupielādes CareLink™ tīklā kļūdu ziņojumi un norādījumi

### Lietotne MiniMed<sup>™</sup> Mobile iztukšo bateriju

Ja sakari starp sūkni un lietotni MiniMed<sup>™</sup> Mobile bieži tiek zaudēti, ir iespējams, ka gan sūkņa, gan saderīgās mobilās ierīces baterija tiek iztukšota, kad tiek lietota lietotne.

Lai pēc iespējas nepieļautu baterijas iztukšošanu, nodrošiniet, lai attālums starp sūkni un saderīgo mobilo ierīci nebūtu lielāks kā 20 pēdas jeb 6 metri un starp tiem nebūtu šķēršļu.

### Statusa zonā nav redzama SG vērtība

Ja sensora funkcija sūknī ir izslēgta, lietotnē MiniMed™ Mobile statusa zonā, vietā, kur parasti ir redzama SG vērtība, tiek parādīta pašreizējā aktīvā insulīna vērtība. Ja sensora funkcija sūkņa iestatījumos ir ieslēgta, lietotnē tiek parādīts statusa ziņojums, ja lietotne nevar parādīt pašreizējo SG vērtību.

## Nenotiek lietotnes MiniMed<sup>™</sup> Mobile sinhronizācija ar CareLink<sup>™</sup> kontu

| Problēmas                                                                                                    | lespējamais risinājums                                                                                                    |
|----------------------------------------------------------------------------------------------------|----------------------------------------------------------------------------------------------------|
| Jums nav interneta savienojuma.                                                                                                    | Atgriezieties zonā, kur ir iespējams savienot saderīgo mobilo ierīci ar internetu.                                                                                                    |
| CareLink™ serveris nedarbojas.                                                                                                    | Mēģiniet vēlreiz vēlāk.                                                                                                    |
| Lietotne nedarbojas saderīgajā mobi-<br>lajā ierīcē.<br>Lietotne MiniMed™ Mobile ir aizvērta<br>un nevar darboties fonā.                                 | Lai lietotne varētu turpināt veikt sinhronizāciju ar CareLink™ tīklu un<br>saņemt datus no sūkņa, saderīgās mobilās ierīces iestatījumiem ir<br>jāļauj lietotnei darboties fonā. Šo iestatījumu nevar pārvaldīt lietotnē,<br>tādēļ skatiet saderīgās mobilās ierīces lietošanas instrukciju, lai uzzi-<br>nātu, kā pārvaldīt šo iestatījumu.                                                                                                    |
| Saderīgā mobilā ierīce attiecina ener-<br>ģijas taupīšanas režīmu uz lietotni, un<br>tas neļauj lietotnei veikt sinhronizāciju<br>ar CareLink™ kontu.    | Izslēdziet enerģijas taupīšanas funkciju saderīgajā mobilajā ierīcē<br>attiecībā uz lietotni. Šo iestatījumu nevar pārvaldīt lietotnē, tādēļ<br>skatiet saderīgās mobilās ierīces lietošanas instrukciju, lai uzzinātu, kā<br>pārvaldīt šo iestatījumu.                                                                                                    |
| Sinhronizācija ar CareLink™ ir deakti-<br>vizēta.                                                                                                    | Izvēlnē pieskarieties pie <b>Sinhronizācija ar CareLink™</b> . Pieskarieties<br>pie pārslēga ekrāna augšpusē, lai slēdzis kļūtu zaļš. Funkcija Sinhro-<br>nizācija ar CareLink™ ir aktivizēta. Var arī varat veikt manuālu aug-<br>šupielādi CareLink™ kontā, izmantojot funkciju Augšupielādēt tūlīt.<br>Papildinformāciju par funkciju Augšupielādēt tūlīt skatiet sadaļā<br><i>Funkcija Sinhronizācija ar CareLink™ tīklu, 23. lpp.</i> .                                                                                                    |
| Lietotne nesaņem datus no sūkņa.                                                                                                    | Pārbaudiet statusa ziņojumus un ikonas lietotnē, kas sniedz infor-<br>māciju par to, kādēļ tika zaudēti sakari starp sūkni un lietotni. Infor-<br>māciju par lietotnes statusa ziņojumiem vai ikonām skatiet sadaļā<br>Statusa ziņojumi, 14. lpp.; Sistēmas statusa ikonas, 18. lpp.; Lietotnes<br>MiniMed™ Mobile statusa ikonas, 19. lpp.; un Sūkņa sistēmas statusa<br>ikonas, 19. lpp Informāciju par sūkņa statusa ziņojumiem vai ikonām<br>skatiet MiniMed™ sistēmas lietotāja rokasgrāmatā.                                                                                                    |
| CareLink™ kontā nav pieejams<br>neviens pārskats, kaut arī lietotne ir<br>sinhronizēta ar CareLink™ kontu un citi<br>dati CareLink™ kontā tiek parādīti. | Funkcija Sinhronizācija ar CareLink <sup>™</sup> ir aktivizēta pirms mazāk nekā<br>24 stundām vai nu tādēļ, ka lietotne ir tikko uzstādīta, vai tādēļ, ka<br>savienojums starp lietotni un CareLink <sup>™</sup> kontu nav darbojies cita<br>iemesla dēļ. Datu vēsture, kas nepieciešama CareLink <sup>™</sup> , lai ģenerētu<br>pārskatus, nav augšupielādēta CareLink <sup>™</sup> kontā. Izmantojiet funkciju<br>Augšupielādēt tūlīt, lai nosūtītu datus no lietotnes uz CareLink <sup>™</sup><br>kontu. Papildinformāciju par šo funkciju skatiet sadaļā <i>Funkcija Sin-<br/>hronizācija ar CareLink<sup>™</sup> tīklu, 23. lpp.</i> . |

| 6. Tabula Lietotnes MiniMed <sup>™</sup> Mobile sinhronizād | cijas problēmas I | un iespējamie | risinājumi |
|-------------------------------------------------------------|-------------------|---------------|------------|
|-------------------------------------------------------------|-------------------|---------------|------------|

### lkonu tabula

### 7. Tabula Ikonu apraksts

| Apraksts                               | Ikona     |
|----------------------------------------|-----------|
| Kataloga numurs                        | REF       |
| Ražotājs                               | <b>~~</b> |
| Pilnvarotais pārstāvis Eiropas Kopienā | EC REP    |

**REF** MMT-6101, MMT-6102

© 2021, Medtronic. Visas tiesības paturētas.

Medtronic, Medtronic logotips ar augšāmcēlušos cilvēku un Medtronic logotips ir uzņēmuma Medtronic preču zīmes. Trešo pušu preču zīmes ("™\*") pieder to attiecīgajiem īpašniekiem. Tālāk sarakstā ir norādītas ASV un/vai citās valstīs reģistrētas Medtronic uzņēmuma preču zīmes.

CareLink™, MiniMed™

# Medtronic

### **^**

#### Medtronic MiniMed

18000 Devonshire Street Northridge, CA 91325 USA 1 800 646 4633 +1 818 576 5555

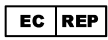

Medtronic B.V. Earl Bakkenstraat 10 6422 PJ Heerlen The Netherlands

© 2021 Medtronic M025873C019\_1 2021-12-14

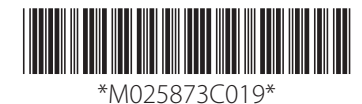